## DISPOSITIVO DE ESPELHAMENTO DE TELA

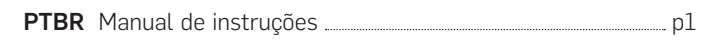

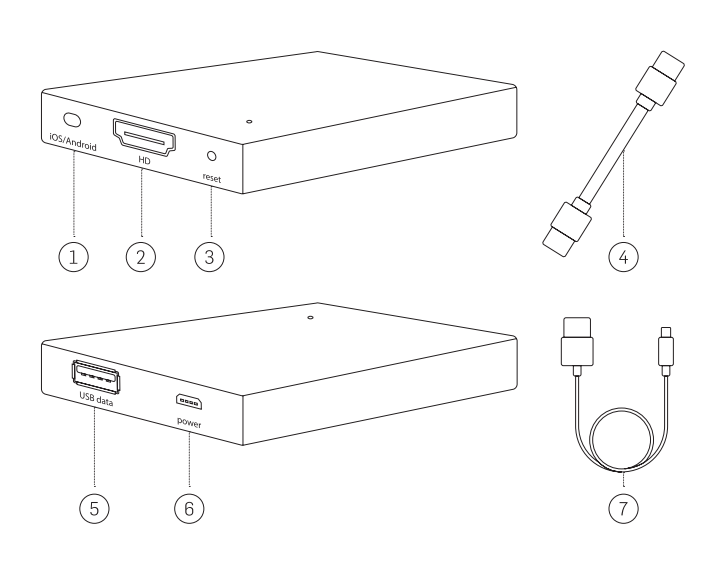

### PTBR

- 1. Chave de seleção Apple iOS / Android
- 2. Porta HDMI
- 3. Botão de reiniciar
- 4. Cabo HDMI
- 5. Porta USB
- 6. Entrada de alimentação micro USB 7. Cabo USB

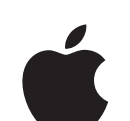

Configurando seu dispositivo de espelhamento de tela usando seu iPhone, iPad ou MacBook da Apple

## Antes de conectar seu telefone:

- 1. Conecte o dispositivo de espelhamento de tela em uma fonte de energia usando o cabo USB fornecido.
- 2. Conecte seu dispositivo de espelhamento de tela em qualquer monitor usando o cabo HDMI fornecido.

## OPÇÃO 1 Conecte-se via USB:

- 1. Usando seu cabo USB, conecte seu telefone à porta USB no seu dispositivo de espelhamento de tela.
- 2. Uma mensagem pedindo confirmação aparecerá no seu telefone. Toque em "*Confiar*" para confirmar a conexão segura.

# Dica 1: use o cabo do telefone original do fabricante para o seu dispositivo Apple.

**Dica 2:** Se você estiver fazendo streaming de jogos ou vídeos através do seu dispositivo de espelhamento de tela, recomendamos que você utilize uma conexão USB para melhor desempenho.

**Dica 3:** Use o controle remoto da sua TV para ajustar o volume durante as sessões de screencast.

Por favor, leia as seguintes instruções antes de usar seu novo dispositivo de espelhamento de tela.

## INFORMAÇÕES IMPORTANTES DE SEGURANÇA

Esse dispositivo de espelhamento de tela foi projetado com a maior preocupação por segurança. No entanto, qualquer instalação ou uso impróprio do dispositivo de espelhamento de tela, pode causar danos pessoais e/ou materiais. Para garantir o uso sem acidentes, siga atentamente as instruções:

- 1. Verifique regularmente se há qualquer tipo de dano no seu dispositivo de espelhamento de tela.
- 2. Se seu dispositivo estiver danificado, interrompa o uso imediatamente.

AVISO: O DISPOSITIVO DE ESPELHAMENTO DE TELA NÃO É UM BRINQUEDO. MANTENHA LONGE DE CRIANÇAS.

## INFORMAÇÕES IMPORTANTES ANTES DE USAR:

- O dispositivo só deve ser usado para o propósito previsto, de acordo com as instruções.
- 2. Não instale o dispositivo de espelhamento de tela em locais de alta temperatura, umidade ou luz solar direta.
- Não mergulhe na água. Não expor a nenhuma substância líquida, fumo, ou vapor.
- 4. Use o controle remoto da TV para ajustar o volume durante as sessões de screencast.

-1-

## OPÇÃO 2 Crie uma conexão sem-fio:

 No menu "Configurações", abra o menu "Wi-Fi" e conecte-se ao dispositivo chamado "RHXY-XXXXXX". A senha é : 12345678

**Importante:** Recomendamos que, uma vez que seu Dispositivo de Espelhamento de Tela esteja conectado via **Airplay**, que você altere sua senha.

 Se você não tiver uma conexão Wi-Fi disponível, vá para o passo
Se você quiser usar seu Wi-Fi de casa ou escritório enquanto espelha sua tela, abra seu navegador e digite "192.168.49.1" ou escaneie o código QR:

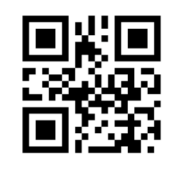

- 3. Quando a página carregar, selecione "Conectar-se ao Wi-Fi AP".
- Selecione "Buscar redes" para encontrar seu roteador Wi-Fi, selecione seu Wi-Fi e digite a senha. Uma vez que você estiver conectado no Wi-Fi, vá para o passo 5.

**NOTA:** Se você não conseguir localizar seu Wi-Fi, volte e selecione "*Adicionar rede*". Digite seu SSID de rede (o nome do seu Wi-Fi), insira sua senha e conecte-se. Quando aparecer "*conectado*", você está conectado no seu Wi-Fi.

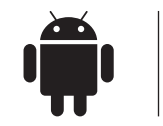

Configurando seu dispositivo de espelhamento de tela usando seu telefone Android ou Tablet

#### Antes de conectar seu telefone:

- 1. Conecte o dispositivo de espelhamento de tela em uma fonte de energia usando o cabo USB fornecido.
- 2. Conecte seu dispositivo de espelhamento de tela em qualquer monitor usando o cabo HDMI fornecido.

## OPÇÃO 1 Compartilhe sua tela via USB:

1. Usando seu cabo USB, conecte seu telefone à porta USB do seu dispositivo de espelhamento de tela.

## Dica 1: use o cabo original do fabricante do telefone para o seu dispositivo Android.

**Dica 2:** Se você estiver fazendo transmissão de jogos ou vídeos através do seu dispositivo de espelhamento de tela, recomendamos que você utilize uma conexão USB para melhor performance.

#### Ativar o modo de depuração

- a. Em "Aplicativos", vá em "Menu de Configurações".
- b. Selecione "*Opções do desenvolvedor*", depois no menu "*Depuração*", selecione "*Depurar USB*".

- 2 -

5. Na tela inicial, deslize para cima. Toque em "*Espelhamento Airplay*", depois selecione "*RHXY-XXXXXX*".

## OPÇÃO 3 Conecte-se sem fio via MacBook:

- 1. Conecte seu dispositivo de espelhamento à tela de exibição de sua preferência usando o cabo HDMI e o cabo USB para alimentação. Em seguida, no seu dispositivo de espelhamento, coloque a chave de seleção "*Apple / Android*" para Apple.
- No canto superior direito da sua área de trabalho estará o ícone Airplay, ao lado da configuração de Wi-Fi. Clique em Airplay e selecione o dispositivo "*RHXY-XXXXXX*".

**Importante:** se "*Opções do desenvolvedor*" não estiver disponível, você precisará seguir estas etapas. Vá em "*Aplicativos*", depois "*Configurações*", selecione "*Sobre o telefone*" e, em seguida, clique em "*Número de compilação*" sete vezes. Uma tela deve aparecer com o texto "*Modo do desenvolvedor ativado*". Isso permitirá que o modo de depuração no seu telefone seja ativado em "*Depurar USB*".

### OPÇÃO 2 Compartilhe sua tela via conexão Wi-Fi (Todos os novos telefones Android):

- 1. Vá para o menu "Configurações" e selecione "Exibir".
- 2. Selecione "*Elenco de Tela*" e clique em "*Opções*" no canto superior direito da tela. Em seguida, clique em "*Ativar exibição sem fi*o".
- 3. Selecione seu dispositivo de espelhamento de tela, que aparecerá como "*RHXY-XXXXX*".

#### Para telefones Android - Galaxy Note 4 e mais antigo:

- 1. Vá em "Aplicativos", selecione "Configurações", selecione "NFC e Compartilhamento" e selecione "Espelhamento de tela". Toque em "PROCURAR" e selecione "RHXY-XXXXXX".
- 2. Para telefones Android mais antigos: deslize rapidamente o telefone para mostrar as configurações do seu telefone. Clique em "*SmartView*", selecione seu dispositivo de espelhamento de tela, que aparecerá como "*RHXY-XXXXXX*".

- 3 -

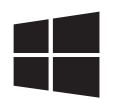

Configurando seu dispositivo de espelhamento de tela Usando seu Laptop Windows (Windows 10)

#### **OPÇÃO 1** Conecte-se sem fio via laptop do Windows 10:

- 1. Conecte seu dispositivo de espelhamento à tela de exibição de sua preferência usando o cabo HDMI e o cabo USB para alimentação. Em seguida, no seu dispositivo de espelhamento, coloque a chave de seleção "*Apple / Android*" para Android.
- 2. No canto inferior direito da sua área de trabalho, abra "*Central de Ações*", clique em "*Expandir*", depois em "*Conectar*".
- 3. Quando seu dispositivo de espelhamento localizar *"RHXY-XXXXXX*", selecione o dispositivo *"RHXY-XXXXXX*".

| Cor             | Preto                                                        |
|-----------------|--------------------------------------------------------------|
| Peso            | 23g                                                          |
| Dimensões       | 68 x 52 x 16mm                                               |
| Requer pilha?   | Não                                                          |
| Conjunto contém | Dispositivo de espelhamento de tela,<br>cabo USB e cabo HDMI |

## Especificações Técnicas